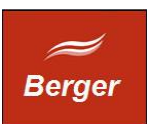

Installation und Konfiguration

Version 1.4

Stand 21.11.2013

# TimeMachine

Dokument: install.odt

Berger EDV Service Tulbeckstr. 33 80339 München

Fon +49 89 13945642 Mail rb@bergertime.de

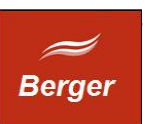

## Versionsangaben

| Autor        | Version | Datum    | Kommentar |
|--------------|---------|----------|-----------|
| Ralph Berger | 14      | 21.11.13 | Initial   |
|              |         |          |           |
|              |         |          |           |
|              |         |          |           |
|              |         |          |           |

## Revisionsangaben

| Revisor | Datum | Kommentar |
|---------|-------|-----------|
|         |       |           |
|         |       |           |

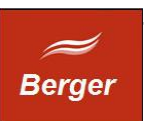

# 1 Inhaltsübersicht

| 1        | Inhaltsübersicht                              |
|----------|-----------------------------------------------|
| 2        | Allgemeines4                                  |
|          | 2.1 Zweck des Dokuments4                      |
|          | 2.2 Aufgabenstellung4                         |
| <u>3</u> | TimeMachine Komponenten5                      |
|          | 3.1 Modellmaschinen5                          |
|          | 3.2 Productive Environment Sample6            |
| 4        | MySQL unter Windows Server 20127              |
|          | 4.1 Installation7                             |
|          | 4.2 Konfiguration MySQL Server Installation:9 |
|          | 4.3 MySQL Installation testen10               |
| <u>5</u> | Apache HTTP Server installieren12             |
| <u>6</u> | TimeMachine Setup16                           |
|          | 6.1 CGI Scripte17                             |
| 7        | Grundkonfiguration                            |
|          | 7.1 Parameter                                 |
|          | 7.2 Database                                  |
|          | 7.3 MySQL User                                |
|          |                                               |

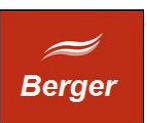

# 2 Allgemeines

#### 2.1 Zweck des Dokuments

Dieses Dokument wendet sich an Administratoren und Entwickler. Es beschreibt die Installation und das Konfiguration des MySQL Servers, des Apache Servers und des TimeMachine Systems unter WS2012.

## 2.2 Aufgabenstellung

Erstinstallation von MySQL, Apache und TimeMachine. Erzeugen der Datenbank Time mit einer Grundkonfiguration. Dauer ca. 1 Stunde.

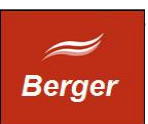

# **3** TimeMachine Komponenten

#### 3.1 Modellmaschinen

Modellmaschinen beschreiben die zum Betrieb der einzelnen Programme notwendigen Systeme. Es können mehrere Programme auf einem Rechner zusammen betrieben werden.

| WebServer       |                           |  |
|-----------------|---------------------------|--|
| Komponente      | Version                   |  |
| Windows Server  | mind. Windows Server 2003 |  |
| MySQL Server    | mind. MySQL 5.5           |  |
| TimeMachine CGI | Mind. Version 1.4         |  |

| JobServer             |                   |  |  |
|-----------------------|-------------------|--|--|
| Komponente            | Version           |  |  |
| MS Windows            | mind. XP          |  |  |
| TimeMachine JobServer | mind. Version 1.4 |  |  |
| TimeMachine JobClient | mind. Version 1.4 |  |  |

| Backoffice Client             |                   |  |  |
|-------------------------------|-------------------|--|--|
| Komponente                    | Version           |  |  |
| MS Windows                    | mind. XP          |  |  |
| TimeMachine Backoffice Client | mind. Version 1.4 |  |  |

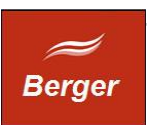

## 3.2 Productive Environment Sample

In einer Produktivumgebung können zur Lastverteilung die TimeMachine Komponenten auf eigenen Servern installiert werden:

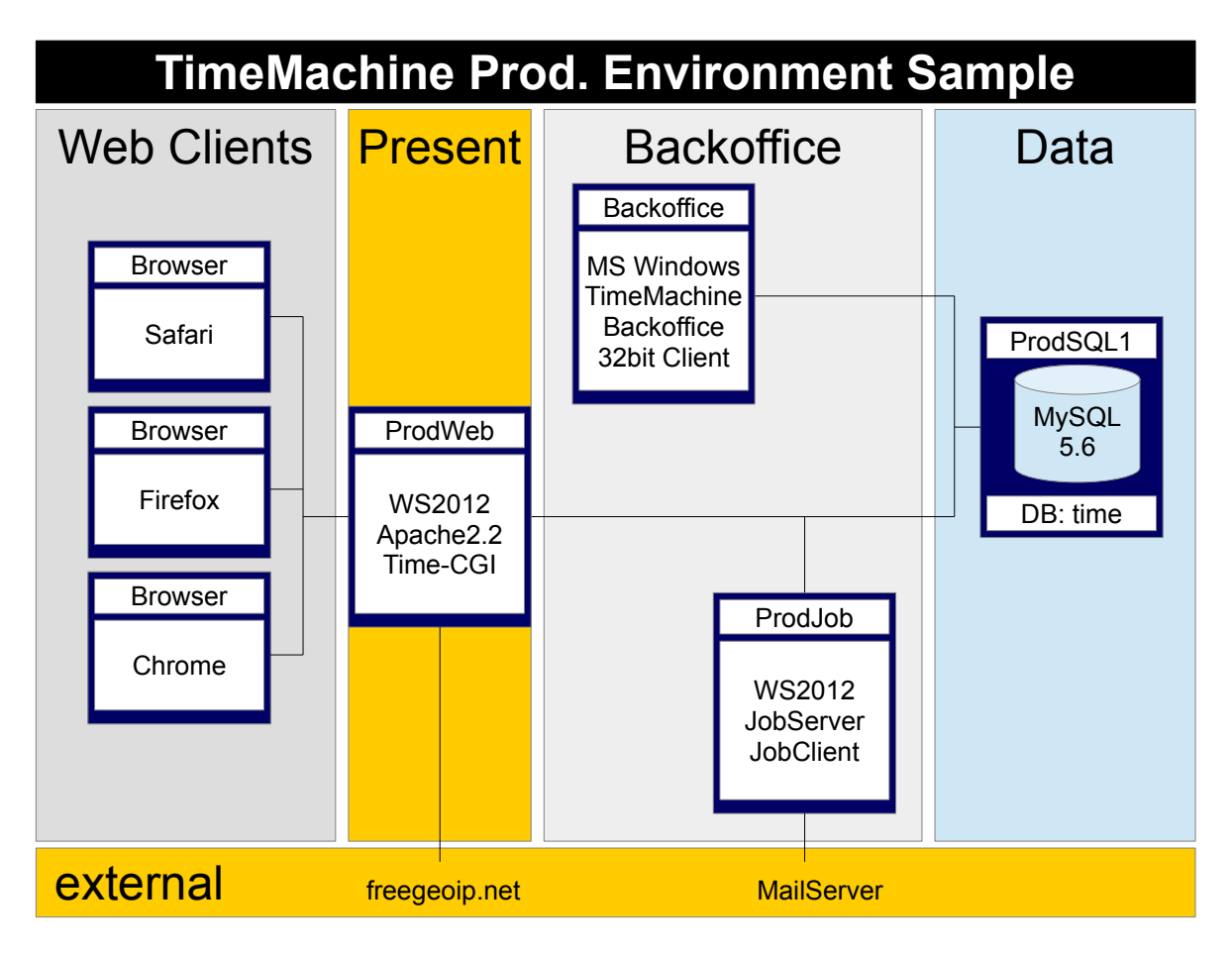

Die Installationen des MySQL Servers, des Apache Servers und des TimeMachine Systems werden nachfolgend als Administrator ausgeführt.

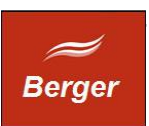

# 4 MySQL unter Windows Server 2012

#### 4.1 Installation

Download der aktuellen Version unter: http://dev.mysql.com/downloads/

| - The http://dev.myaqLee                                                                     | n/downloadu/file.php?ido414474 💫 🖉 🗧 🐻 MySQL :: Begin Your DownL . 🗵                                                                                                    | n ★ 8                                                                                                    |  |  |  |  |
|----------------------------------------------------------------------------------------------|----------------------------------------------------------------------------------------------------|----------------------------------------------------------------------------------------------------|--|--|--|--|
| Developer Zone                                                                               | Downloads Documentation                                                                                                    | Login   Regeber                                                                                            |  |  |  |  |
| Current Archives                                                                             |                                                                                                    |                                                                                                    |  |  |  |  |
| MuSOL Enternation Edition                                                                    | Begin Your Download - mysql-insta                                                                                                    | ller-community-5.6.14.0.msi                                                                                |  |  |  |  |
| Hysige enterprise current                                                                    | Login Now or Sign Up for a free account.                                                                                                    |                                                                                                    |  |  |  |  |
| MysQL Cluster CGE                                                                            | An Oracle Web Account provides you with the following advantage                                                                                                    | An Oracle Web Account provides you with the following advantages:                                          |  |  |  |  |
| MySQL Community Server                                                                       | <ul> <li>Fast access to MySQL software downloads</li> </ul>                                                                                                    |                                                                                                    |  |  |  |  |
| MySQL Cluster                                                                                | Download technical White Papers and Presentations                                                                                                    | Download technical White Papers and Presentations                                                          |  |  |  |  |
| MySQL Workbench & Utilities                                                                  | Post messages in the MySQL Discussion Forums     Report and track buos in the MySQL buo system                                                                                                    | Post messages in the MySQL Discussion Forums  Research and Intel MySQL bis output                          |  |  |  |  |
| MySQL Proxy                                                                                  | Comment in the MySQL Documentation                                                                                                    | Comment in the MySQL Documentation                                                                         |  |  |  |  |
| MySQL Connectors                                                                             |                                                                                                    |                                                                                                    |  |  |  |  |
| MySQL on Windows                                                                             | Login                                                                                                    | Cian Lin x                                                                                                 |  |  |  |  |
| MySQL Yum Repository                                                                         | using my Oracle Web                                                                                                    | Arran Oracle Web account                                                                                   |  |  |  |  |
|                                                                                              | MySQL.com is using Oracle SSO for authentication. If you<br>signup for a free account by clicking the Sign Up link and                                                                                                    | already have an Oracle Web account, click the Login link. Otherwise,<br>following the instructions.        |  |  |  |  |
|                                                                                              | No thanks, just start my download.                                                                                                    |                                                                                                    |  |  |  |  |
| Developer Zone D<br>Decumentation H<br>Developer Articles H<br>Forums H<br>Lints H<br>Bugs H | wnloads         Documentation         About HySQL           CQR Community Server         HySQL Reference Menuals         Contact Us           SQR Proxy         HySQL Worklench         Hiv to Buy           SQR Coster         Expert Guides         Portners           SQR, Worklench         Topic Carietas         Jab Opportunitias           SQR, Conrectors         HySQL Cluster         Site Map | Legal<br>Legal Petrion<br>Yeur Privacy Rights<br>Terms of Use<br>Trudemark Policy<br>Contributor Apreement |  |  |  |  |
| Worklog Ar<br>Planet NySQL<br>Labs                                                           | Der Downloed von "mysql-installer-community-5.6.14.0.msi" wurde abges                                                                                                    | chlossen. Ausführen Ordner öffnen Downloeds anzeigen 🗙 🗸                                                   |  |  |  |  |

Die Doku beschreibt die MySQL Version 5.6.14.0. Starten Sei den Installer:

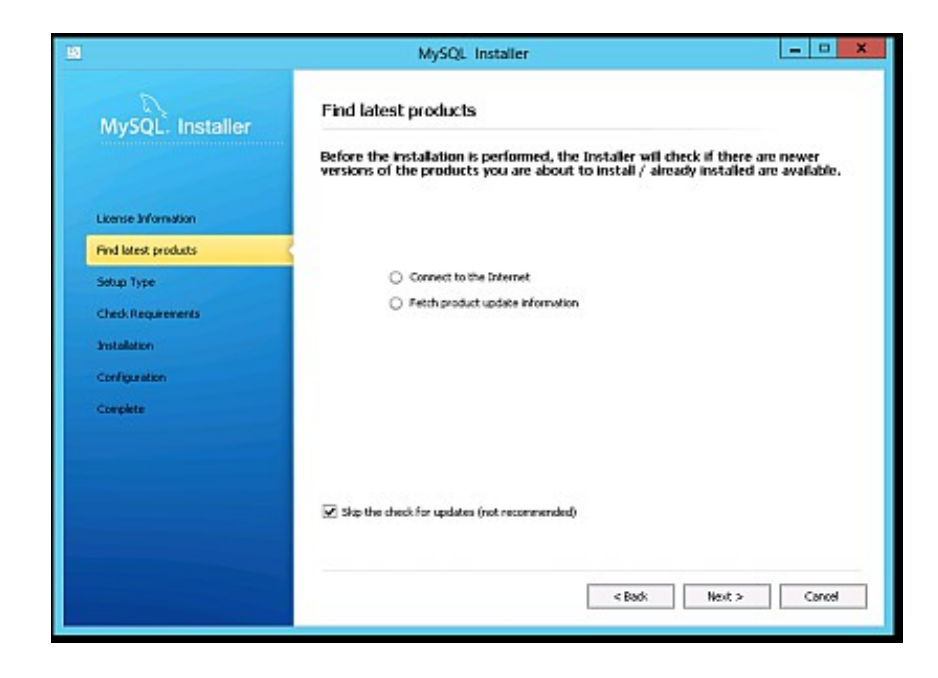

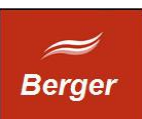

Wahl der Installationsart : Server only

|                      | MySQL Installer                                                                                            |                                                                                                    |  |
|----------------------|----------------------------------------------------------------------------------------------------|----------------------------------------------------------------------------------------------------|--|
| My5QL. Installer     | Choosing a Setup Type                                                                                      |                                                                                                    |  |
|                      | Please select the Setup Type that su                                                                       | its your use case.                                                                                                    |  |
| License Information  | <ul> <li>Developer Default<br/>Instals all products reseded for<br/>MrSOL development purposes.</li> </ul> | Satup Type Description<br>Installs only the MySQL Server. This type should<br>be used where you want to deploy a MySQL |  |
| Find latest products | Company code                                                                                               | server, but will not be developing MySQL<br>applications.                                                              |  |
| Sebup Type           | Installs only the MySQL Server                                                                             |                                                                                                    |  |
| Check Requirements   |                                                                                                    |                                                                                                    |  |
| Installation         | <ul> <li>Client only<br/>Instals only the MySQL Client</li> </ul>                                          |                                                                                                    |  |
| Configuration        | products, without a server.                                                                                |                                                                                                    |  |
| Complete             | O Full                                                                                                    | Installation Paths                                                                                                    |  |
|                      | Installs all included MySQL products<br>and features.                                                      | C(Program Piles(MySQL)                                                                                                 |  |
|                      | O Custom                                                                                                   | Data Patho                                                                                                    |  |
|                      | Manually select the products that<br>should be installed on the system.                                    | C:(ProgramData)/MySQL(MySQL Server 5.6)                                                                                |  |
|                      |                                                                                                    |                                                                                                    |  |
|                      |                                                                                                    | < Back Beck > Cancel                                                                                                   |  |

#### Abschluss der Installation:

| 1                    | MySQL Installer                                                                                                    |                                                                       | L        |        |
|----------------------|----------------------------------------------------------------------------------------------------|-----------------------------------------------------------------------|----------|--------|
| MySQL. Installer     | Installation Progress                                                                                                    |                                                                       |          |        |
|                      | The following products will be instal                                                                                                    | led or updated.                                                       |          |        |
|                      | Product                                                                                                    | Status                                                                | Progress | Notes  |
| License Information  | MySQL Server 5.6.14                                                                                                    | Instaling                                                             | 99%      |        |
| Find latest products |                                                                                                    |                                                                       |          |        |
| Setup Ture           |                                                                                                    |                                                                       |          |        |
| Charl Developments   |                                                                                                    |                                                                       |          |        |
| CheckRequirements    |                                                                                                    |                                                                       |          |        |
| Installation         | 1: Peature: Inflies                                                                                                    |                                                                       |          |        |
| Configuration        | 1) Feature: MISC<br>1: Peature: Server_Scripts                                                                                                    |                                                                       |          |        |
| Complete             | <ol> <li>Fedure: ProgramMonu</li> <li>Fedure: Unetit adia/Duta/fer</li> <li>Action 16(25)26 PublishProduct. Publishin</li> <li>Action 16(25)27: Raibact/Clearup. Removi</li> <li>11 (MSQL Server 5.6 2) 423652459-9565-</li> <li>12 End action:</li> </ol> | gproduct information<br>Ingibactup files<br>HDCE-6388-A1FCBHHB9337} 3 |          |        |
|                      | 1: Drotal success                                                                                                    |                                                                       |          | ~      |
|                      | < Hide Details                                                                                                    |                                                                       |          |        |
|                      |                                                                                                    | < Back                                                                | Next's   | Cancel |
|                      |                                                                                                    |                                                                       | mass e   |        |

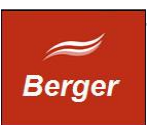

## 4.2 Konfiguration MySQL Server Installation:

Als "Config type" benutzen Sie bitte "Server Machine". Als Port wählen Sie 3306 und erlauben Sie das Öffnen des Port in der Firewall.

| <u>10</u>                                   | MySQL Installer                                                                                                    | • ×    |
|---------------------------------------------|----------------------------------------------------------------------------------------------------|--------|
| MySQL. Installer                            | MySQL Server Configuration                                                                                                    | 1/3    |
|                                             | Server Configuration Type                                                                                                    |        |
| License Information<br>Find latest products | Choose the coned server configeration type for this MySQL Server<br>for lative in this setting will define how much system resources are satisfied<br>to the MySQL Server inclures.<br>Config Type: |        |
| Setup Type                                  | C Inable ICD/ID Networking                                                                                                    | _      |
| Check Requirements                          | Englishis to slow TCP/IP networking. Only looking convectors                                                                                                    |        |
| Installation                                | Port Numbers 3306                                                                                                    |        |
| Configuration                               | ☑ Open Firewell port for network eccess                                                                                                    |        |
| Complete                                    | Advanced Configuration Select the checkbox below to get additional configuration page where you can set advanced options Show Advanced Options                                                      |        |
|                                             | < Back Back >                                                                                                    | Served |

Geben Sie einen sicheres - mindestens 12 Zeichen langes - Kennwort ein:

| MySQL. Installer                          | MySQL Ser   | ver Configuration                                                                          |                                                                                               | 2 /                                  |
|-------------------------------------------|-------------|--------------------------------------------------------------------------------------------|-----------------------------------------------------------------------------------------------|--------------------------------------|
|                                           | Root Accour | nt Password                                                                                |                                                                                               |                                      |
|                                           |             | Enter the password for the ro<br>this password in a secure plac                            | ot account. Please remember to store<br>e.                                                    |                                      |
| License Information                       | root        | MySQL Root Password:                                                                       | •••••                                                                                         |                                      |
| Find latest products                      |             | Repeat Password:                                                                           | •••••                                                                                         |                                      |
| Setup Type                                |             |                                                                                            | Password Strength: Medium                                                                     |                                      |
| Check Requirements                        |             |                                                                                            |                                                                                               |                                      |
|                                           |             |                                                                                            |                                                                                               |                                      |
| Installation                              | MySQL User  | Accounts                                                                                   |                                                                                               |                                      |
| Installation<br>Configuration             | My5QL User  | Accounts<br>Create MySQL user accounts I                                                   | or your users and applications.                                                               |                                      |
| Installation<br>Configuration<br>Complete | MySQL User  | Accounts<br>Create MySQL user accounts I<br>Assign a role to the user that                 | or your users and applications.<br>consists of a set of privileges.                           |                                      |
| Installation<br>Configuration<br>Complete | MySQL User  | Accounts<br>Create MySQL user accounts<br>Assign a role to the user that<br>MySQL Username | for your users and applications,<br>consists of a set of privileges.<br>fost User Role        | Add User                             |
| Installation<br>Configuration<br>Complete | MySQL User  | Accounts<br>Create MySQL user accounts<br>Assign a role to the user that<br>MySQL Username | for your users and applications.<br>consists of a set of privileges.<br><b>fost</b> User Role | Add User                             |
| Installation<br>Configuration<br>Complete | My5QL User  | Accounts<br>Create MySQL user accounts<br>Assign a role to the user that<br>MySQL Username | for your users and applications.<br>consists of a set of privileges.<br>tost User Role        | Add User<br>Edit User                |
| Installation<br>Configuration<br>Complete | My5QL User  | Accounts<br>Create MySQL user accounts<br>Assign a role to the user that<br>MySQL Username | for your users and applications.<br>consists of a set of privileges.<br>tost User Role        | Add User<br>Edit User<br>Delete User |
| Installation<br>Configuration<br>Complete | MySQL User  | Accounts<br>Create MySQL user accounts<br>Assign a role to the user that<br>MySQL Username | for your users and applications.<br>consists of a set of privileges.<br>Host User Role        | Add User<br>Edit User<br>Delete User |
| Installation<br>Configuration<br>Complete | MySQL User  | Accounts Create MySQL user accounts Assign a role to the user that MySQL Username F        | for your users and applications.<br>consists of a set of privileges.<br>Host User Role        | Add User<br>Edit User<br>Delete User |

Der Remote Root Zugriff wird später mit der mysql Konsole eingerichtet.

© Ralph Berger 2013

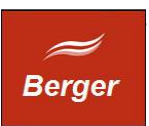

#### 4.3 MySQL Installation testen

MySQL wird konfiguriert, die Installation ist damit abgeschlossen. Prüfen Sie die Installation per Start der mysql.exe Konsole via Startbildschirm:

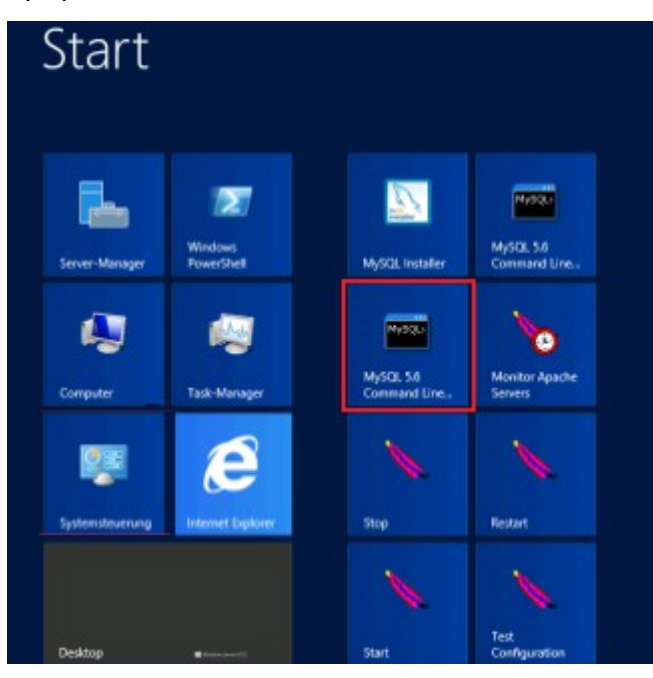

oder per Explorer:

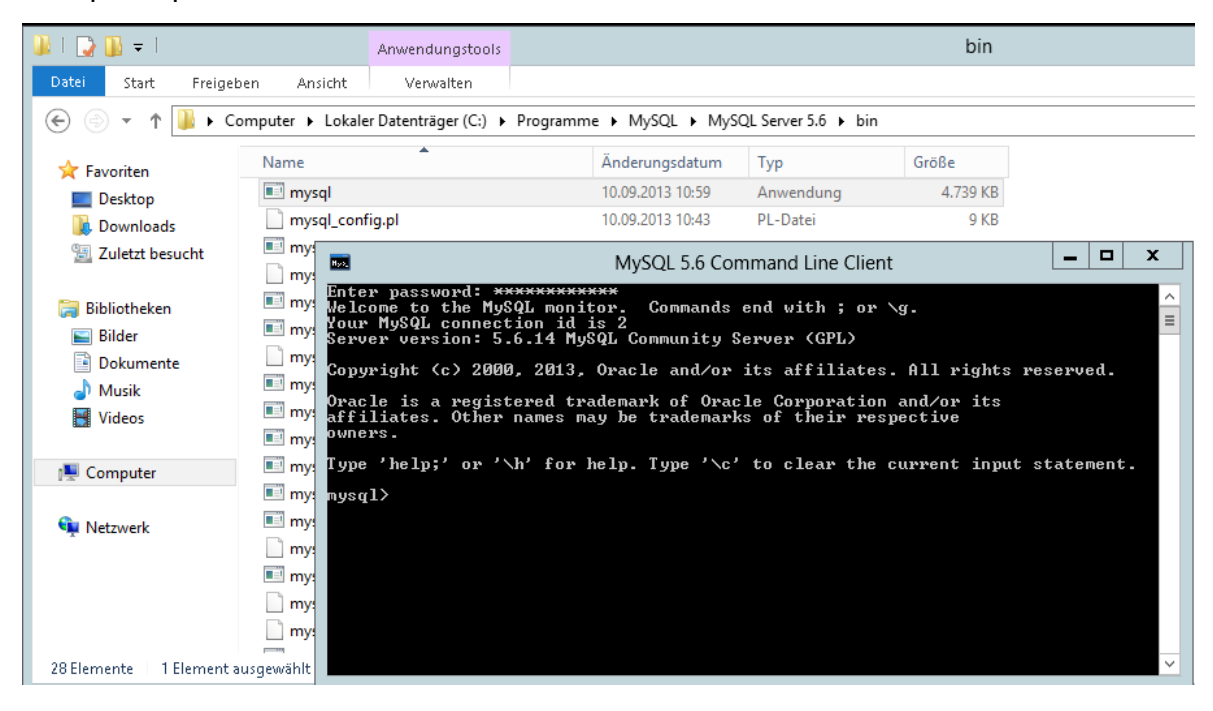

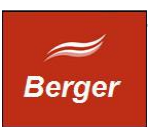

Geben Sie am mysql Prompt folgendes ein:

GRANT ALL PRIVILEGES ON \*.\* TO 'root'@'%' IDENTIFIED BY 'password' WITH GRANT OPTION;

Nutzen Sie Wildcards um den Zugriff einzuschränken: 'root'@'192.168.178.%' limitiert den Zugriff auf ihr privates Subnetz und verhindert einen root Zugriff vom Internet. Aktualisieren Sie die Rechte mit FLUSH PRIVILEGES; und beenden Sie die mysql Konsole.

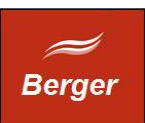

## **5** Apache HTTP Server installieren

Download der aktuellen Version unter :

http://mirror.softaculous.com/apache//httpd/binaries/win32/

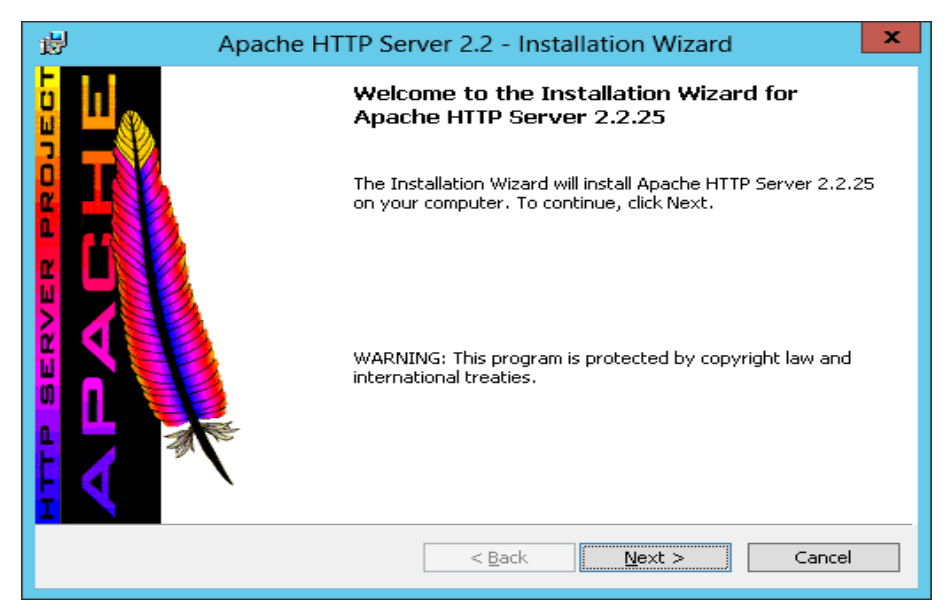

Verwenden Sie den Setup Typ "Custom" um als Zielverzeichnis <u>C:\apache22</u> einzustellen:

| Apache HTTP Server 2.2 - Installation Wizard         2                                                                                                    |                                                                                                    |  |  |  |
|----------------------------------------------------------------------------------------------------|----------------------------------------------------------------------------------------------------|--|--|--|
| <b>Custom Setup</b><br>Select the program features you want installed.                                                                                                    |                                                                                                    |  |  |  |
| Click on an icon in the list below to change how a feature is in<br>Apache HTTP Server 2.2.25<br>Apache Runtime<br>Build Headers and Libraries<br>APR Iconv Code Pages<br>Ssl Binaries<br>Ssl Binaries<br>OpenSSL Runtime<br>Apache Documentation<br>Apache Service Taskbar Icon | nstalled.<br>Feature Description<br>The Apache HTTP Web Server<br>Version 2.2<br>This feature requires 0KB on<br>your hard drive. It has 3 of 3<br>subfeatures selected. The<br>subfeatures require 38MB on<br>your hard drive. |  |  |  |
| Install to:<br>C:\Apache22\<br>InstallShield                                                                                                    | Change                                                                                                    |  |  |  |
| Help Space < Back                                                                                                    | Next > Cancel                                                                                                    |  |  |  |

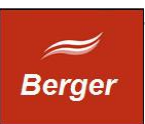

Die Installation wird beendet und der Service httpd.exe wird gestartet :

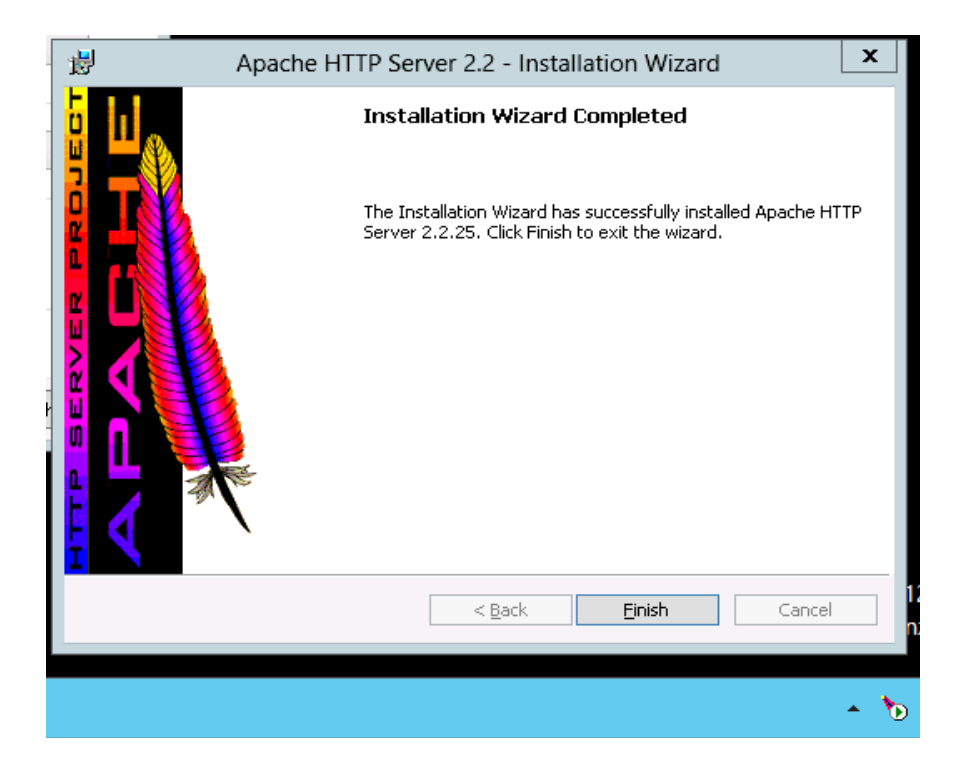

Prüfen Sie den Apache Server durch Aufruf der URL: <u>http://localhost</u>.

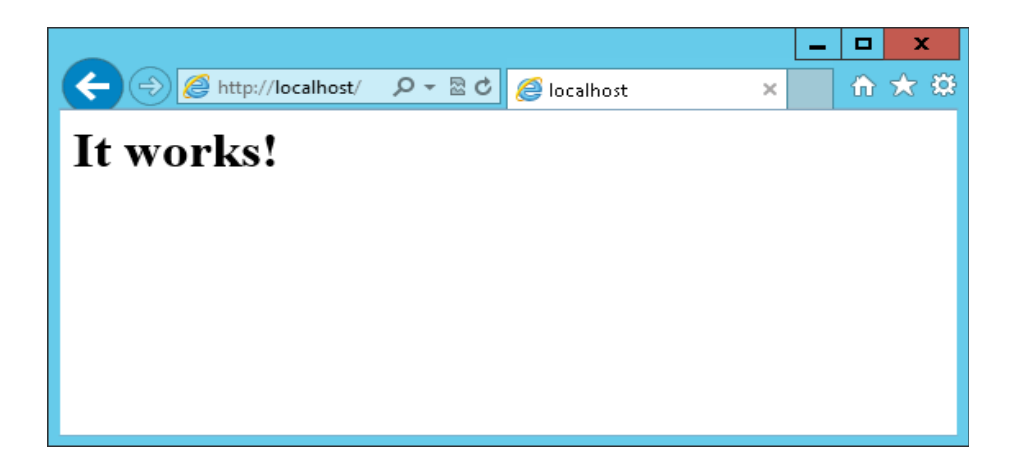

Schalten Sie Port 80 für den Apache WebServer in der Windows Firewall frei.

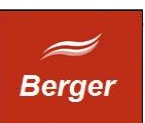

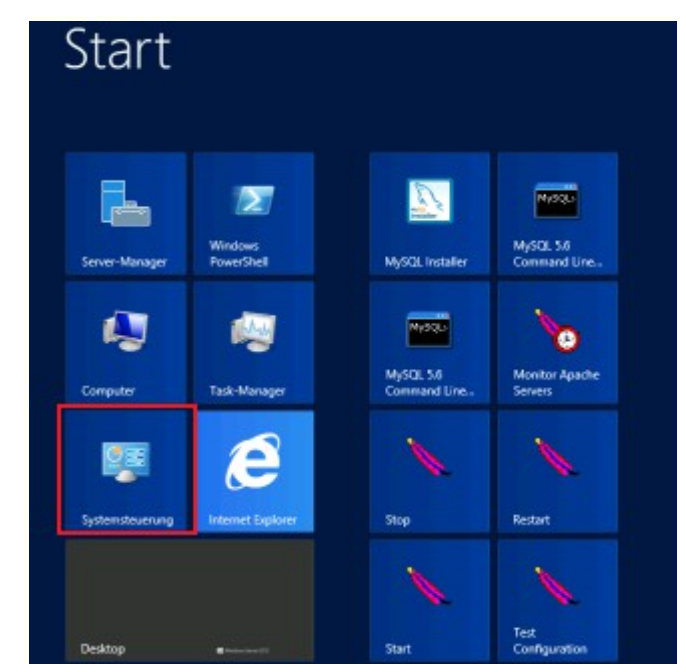

Klicken Sie im Startbildschirm auf die Kachel Systemsteuerung:

und öffnen Sie das Steuerungselement Windows-Firewall:

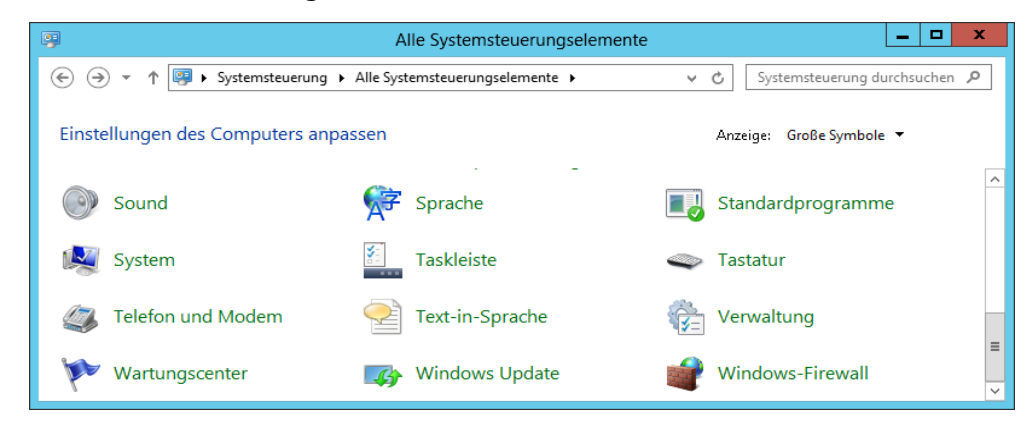

Klicken Sie auf "eine App oder ein Feature durch die .. "

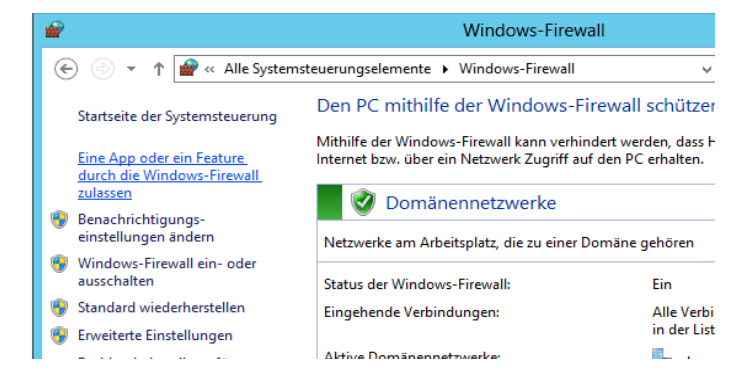

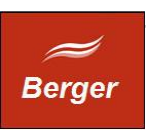

Klicken Sie auf den Button "Einstellungen ändern" (1) und dann auf den Button "Andere App zulassen" (2) . Im App hinzufügen Dialog tragen Sie die Apache httpd.exe ein (3) :

|                      | Zugelassene Ap                                                                                                    | ps                           |                                 |                             |                               |              | _ 🗆 X         |
|----------------------|----------------------------------------------------------------------------------------------------|------------------------------|---------------------------------|-----------------------------|-------------------------------|--------------|---------------|
| ) 🕘 🔹 '              | ↑ 🔐 ≪ Windows-Firewall ► Zugelassene Apps                                                                                                    |                              | Ý                               | Ċ                           | Systemsteue                   | erung        | durchsuchen 🔎 |
|                      | Kommunikation von Apps durch die Windows-Fi<br>Klicken Sie zum Hinzufügen, Ändern oder Entfernen zugelassen<br>Welche Risiken bestehen, wenn die Kommunikation einer App z<br>wird? | rewall<br>er Apps<br>ugelass | l zulasser<br>und Ports a<br>en | n<br>Iuf "Einst<br>ම Einste | ellungen änd<br>ellungen ände | ern".<br>ern | 1             |
|                      | Zugelassene Apps und Features:                                                                                                    |                              |                                 |                             |                               |              |               |
|                      | Name                                                                                                    |                              | Domäne                          | Privat                      | Öffentlich                    | ^            |               |
|                      | MySQL56                                                                                                    |                              |                                 |                             |                               |              |               |
|                      | MySQL56                                                                                                    |                              |                                 | ✓                           |                               |              |               |
|                      | App hinzufügen X                                                                                                    |                              |                                 |                             |                               |              |               |
|                      |                                                                                                    |                              |                                 |                             |                               |              |               |
| Wählen :<br>"Durchsi | Sie die hinzuzufügende App aus, oder klicken Sie auf                                                                                                    |                              |                                 |                             |                               |              |               |
| klicken S            | Sie anschließend auf "OK".                                                                                                    |                              |                                 |                             |                               | ≡            |               |
| Apps:                |                                                                                                    |                              |                                 |                             |                               |              |               |
| Apa 🔪                | ache HTTP Server                                                                                                    |                              |                                 |                             |                               |              |               |
| 🔍 Bild               | Ischirmlupe                                                                                                    |                              |                                 |                             |                               |              |               |
| Bild (Calar          | Ischirmtastatur                                                                                                    |                              |                                 |                             |                               |              |               |
| Euro Eino            | nabeaufforderung                                                                                                    |                              |                                 |                             |                               | $\sim$       |               |
| Integration          | ernet Explorer                                                                                                    |                              |                                 |                             | E alfana                      |              |               |
| Mor                  | nitor Apache Servers                                                                                                    |                              | De                              | etalis                      | Entrerne                      | n            |               |
| E Mys                | SQL Installer                                                                                                    |                              | Г                               | Andres                      | . A                           | -            | 2             |
| 💷 Pair               | nt                                                                                                    |                              | L                               | Andere                      | e App zulasse                 | n            | -             |
|                      |                                                                                                    |                              |                                 |                             |                               |              |               |
| P <u>f</u> ad: 3     | C:\Apache22\bin\httpd.exe                                                                                                    |                              |                                 |                             |                               |              |               |
|                      | nume bestehen heim äufbehen der Pleckierung einer änn?                                                                                                    |                              |                                 |                             |                               |              |               |
| Welche K             | Asiken bestehen beim Aufrieben der biocherding einer Appr                                                                                                    |                              |                                 |                             |                               |              |               |
| Sie könne            | en auswählen, welchen Netzwerktypen diese App hinzugefügt wird.                                                                                                    |                              |                                 | OK                          | Abbrech                       | ien          |               |

Überprüfen Sie ob Sie den Server von Ihrem Arbeitsplatz Rechner aus erreichen können:

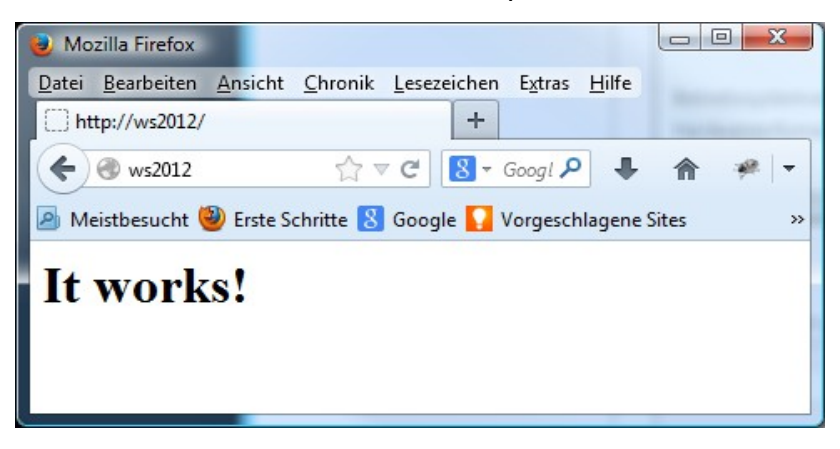

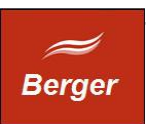

# 6 TimeMachine Setup

Starten Sie die Installation per timeSetup.exe und bestätigen Sie Zielverzeichnis und Programmgruppe:

| j Setup - TimeMachine                                                                                                    |
|----------------------------------------------------------------------------------------------------|
| Welcome to the TimeMachine<br>Setup Wizard                                                                                                    |
| Select Destination Location<br>Where should TimeMachine be installed?                                                                                                    |
| Setup will install TimeMachine into the following folder.           To continue, dick Next. If you would like to select a different folder, dick Browse.                                    |
| C:\Program Files\TimeMachine Browse                                                                                                    |
| Setup - TimeMachine                                                                                                    |
| Select Start Menu Folder       Where should Setup place the program's shortcuts?         At least 23.41       Setup will create the program's shortcuts in the following Start Menu folder. |
| To continue, click Next. If you would like to select a different folder, click Browse.                                                                                                    |
| TimeMachine Browse                                                                                                    |
| Setup - TimeMachine                                                                                                    |
| Ready to Install           Setup is now ready to begin installing TimeMachine on your computer.                                                                                             |
| Click Install to continue with the installation, or click Back if you want to review or<br>change any settings.                                                                             |
| Destination location:<br>C:\Program Files\TimeMachine Start Menu folder:<br>TimeMachine                                                                                                    |
|                                                                                                    |
| < Back Install Cancel                                                                                                    |

Das Setup Programm hat das Verzeichnis TimeMachine in Ihrem Programmordner angelegt.

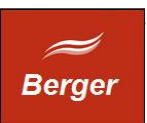

## 6.1 CGI Scripte

Kopieren Sie u.g. Verzeichnisse in Ihre gleichnamigen Apache Verzeichnisse :

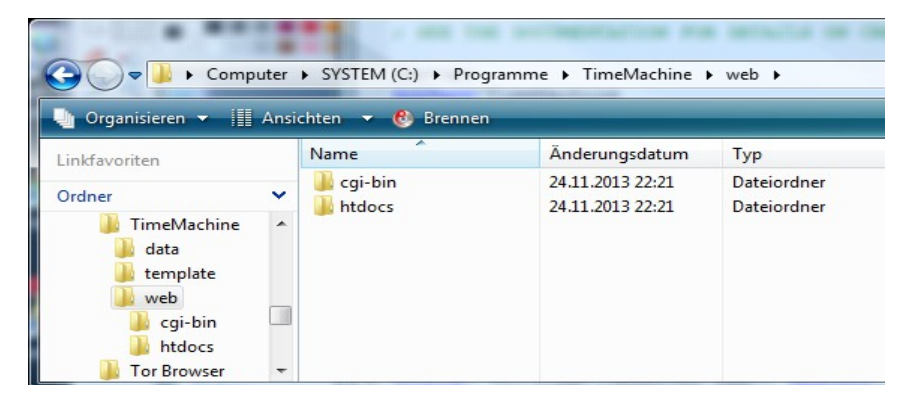

Überprüfen Sie die Funktion mit dem Link: <u>http://localhost/cgi-bin/cgi1/sysinfo</u> . Folgendes Fenster wird geöffnet:

| 🥹 TimeMachine Info - Mozilla Firefox                                                                                                    |
|----------------------------------------------------------------------------------------------------|
| Datei Bearbeiten Ansicht Chronik Lesezeichen Extras Hilfe                                                                                                    |
| TimeMachine Info +                                                                                                    |
| ( ♦ ) localhost/cgi-bin/cgi1/sysin ☆ マ C                                                                                                    |
| Meistbesucht W Erste Schritte S Google Vorgeschlagene Sites >>                                                                                                    |
| Www.bergertime.de<br>Mobile<br>Zeiterfassung                                                                                                    |
| SERVER_ADDR: 127.0.0.1<br>SERVER_SOFTWARE:<br>Apache/2.2.25 (Win32)<br>SERVER_NAME: localhost<br>GATEWAY_INTERFACE: CGI/1.1<br>SERVER_PROTOCOL: HTTP/1.1<br>SERVER_PORT: 80 |
| OK                                                                                                    |
|                                                                                                    |

Die Installation des Web Servers ist damit abgeschlossen.

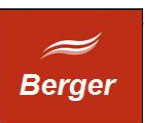

# 7 Grundkonfiguration

Installieren Sie die Software wie im Kapitel 6 beschrieben. Starten Sie das Programm DB.connect um die Datenbankverbindung zu konfigurieren.

## 7.1 Parameter

Klicken Sie auf Test Connection. Die Verbindung zum SQL Server wird hergestellt:

| MySQL Connec                | ction Setup                                                  | x                                                                                                    |
|-----------------------------|--------------------------------------------------------------|----------------------------------------------------------------------------------------------------|
|                             |                                                              |                                                                                                    |
| localhost Port: 3306        | Server Name or IP - TCP/IP port. Test Connection             |                                                                                                    |
| root                        | Name of the user to connect with.                            |                                                                                                    |
|                             | Your root password - not saved - only use in database Setup. |                                                                                                    |
|                             |                                                              |                                                                                                    |
|                             |                                                              |                                                                                                    |
| time                        | check if database time exists Test Database                  |                                                                                                    |
| 0                           | check database schema version                                |                                                                                                    |
|                             | dbset                                                        |                                                                                                    |
|                             | Connected to server: localhost as root                       |                                                                                                    |
| timeworker                  |                                                              |                                                                                                    |
| unknown                     | ОК                                                           |                                                                                                    |
|                             |                                                              |                                                                                                    |
| Save DB connection settings | Quit                                                         |                                                                                                    |
|                             | MySQL Connection settings                                    | MySQL Connection Setup     Iocalhost     Port:     3306   Server Name or IP - TCP/IP port.      Test Connection     Name of the user to connect with.     Your root password - not saved - only use in database Setup.     time   0     check if database time exists   check database schema version     dbset     x   timeworker   unknown     Save DB connection settings     Quit |

Ist dieser Schritt nicht erfolgreich prüfen Sie bitte Ihren MySQL root Account. Konnte eine Verbindung zum MySQL Server hergestellt werden (vgl. Messagebox) klicken Sie auf Test Database.

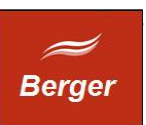

#### 7.2 Database

Nach dem Klick auf Test Database wird im Feld Schema Version die DB Struktur Info angezeigt. Bei einer Neuinstallation muss die DB erstellt werden. Sie müssen dem durch Klick aus Yes zustimmen.

| ۲                     | MySQL Connec                   | ction Setup 📃 🗖 🗙                                                                                                    |  |  |  |
|-----------------------|--------------------------------|----------------------------------------------------------------------------------------------------|--|--|--|
| Parameter             |                                |                                                                                                    |  |  |  |
| Hostname              | localhost Port: 3306           | Server Name or IP - TCP/IP port. Test Connection                                                                                           |  |  |  |
| Username:             | root                           | Name of the user to connect with.                                                                                                    |  |  |  |
| Password              | *****                          | Your root password - not saved - only use in database Setup.                                                                               |  |  |  |
|                       |                                |                                                                                                    |  |  |  |
| Database              |                                |                                                                                                    |  |  |  |
| Database              | time                           | check if database time exists Test Database                                                                                                |  |  |  |
| Schema Version        | 0                              | check database schema version                                                                                                    |  |  |  |
|                       |                                | Confirmation                                                                                                    |  |  |  |
| MySQL user<br>DB User | timeworker                     | Database Time access error: MySQL55Connection1 :<br>failed to select database: Unknown database 'time'<br>Create a new database to fix it? |  |  |  |
| expired               | unknown                        | <u>Y</u> es <u>N</u> o                                                                                                    |  |  |  |
| Create DB us          | er Save DB connection settings | Quit                                                                                                    |  |  |  |

Die Datenbank Tabellen werden erstellt. Bestätigen Sie das Einrichten der Grundkonfiguration:

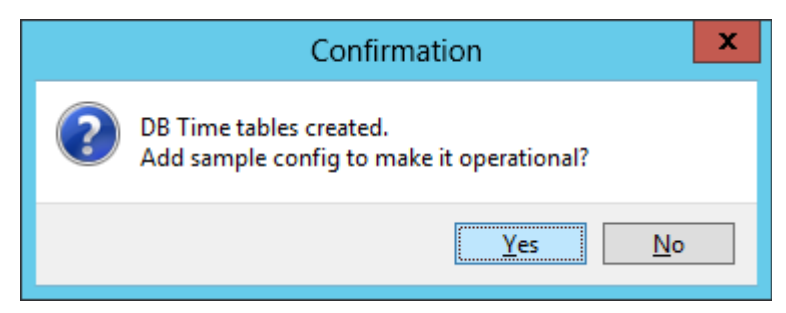

Die Schema Version wird angezeigt, die DB ist konfiguriert. Der Programm Benutzer Admin mit dem Passwort geheim wurde angelegt.

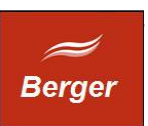

## 7.3 MySQL User

Die TimeMachine Programme verbinden sich mit dem MySQL Account timeworker mit der Datenbank. Klicken Sie auf den Button Test User. Bei einer Neuinstallation muss der Account erstellt werden ( vgl. Messagebox ).

| ۲                  | MySQL Conne                 | ction Setup 📃 🗖 🗙                                            |
|--------------------|-----------------------------|--------------------------------------------------------------|
| Parameter          |                             |                                                              |
| Hostname           | localhost Port: 3306        | Server Name or IP - TCP/IP port. Test Connection             |
| Username:          | root                        | Name of the user to connect with.                            |
| Password           |                             | Your root password - not saved - only use in database Setup. |
| Database           |                             |                                                              |
| Database           |                             | chack if database time exists                                |
| Database           | time                        | Test Database                                                |
| Schema Version     | 1 - 4                       | check database schema version                                |
| Tabellen erstellt. |                             | dbset                                                        |
| MySQL user         |                             | DB User timeworker missingMySQL55Connection1 : Server        |
| DB User            | timeworker                  | connect failed.                                              |
| expired            | unknown                     | ОК                                                           |
|                    |                             |                                                              |
| Create DB us       | Save DB connection settings | Quit                                                         |
|                    |                             |                                                              |

Der fehlende Account hat den Button "Create DB user" aktiviert. Bitte klicken Sie auf den Button um den MySQL Account timeworker zu erstellen:

| ۲                                                           | MySQL Conne                                              | ction Setup                                                                                                    |
|-------------------------------------------------------------|----------------------------------------------------------|----------------------------------------------------------------------------------------------------|
| Parameter<br>Hostname<br>Username:<br>Password              | localhost Port: 3306 root                                | Server Name or IP - TCP/IP port.<br>Name of the user to connect with.<br>Your root password - not saved - only use in database Setup. |
| Database<br>Database<br>Schema Version<br>Tabellen erstellt | time<br>1 - 4                                            | check if database time exists Test Database<br>check database schema version                                                          |
| MySQL user<br>DB User<br>expired<br>Create DB u             | timeworker<br>unknown<br>ser Save DB connection settings | MySQL User timeworker created!                                                                                                    |
| © Ralph Ber                                                 | ger 2013                                                 | 20                                                                                                    |

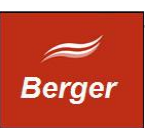

Prima, die Konfiguration der Datenbank ist beendet. Klicken Sie auf "Save DB connection settings" um die Verbindungsinfos ( Server / Port ) in der Datei time.xml abzuspeichern.

| ۲                        |                                     | Save file as               |              |                   |           | x     |
|--------------------------|-------------------------------------|----------------------------|--------------|-------------------|-----------|-------|
| 🔄 😑 🔻 🚺 « L              | okaler Datenträger (C:) 🕨 Program F | iles (x86) → TimeMachine → | ~ C          | TimeMachine durc  | hsuchen   | 9     |
| Organisieren 👻 Neuer     | Ordner                              |                            |              |                   |           | (?)   |
| 🐌 Downloads 🗠 🔨          | Name                                | Änderungsdatum             | Тур          | Größe             |           |       |
| 🖳 Zuletzt besucht        | 🌗 data                              | 26.11.2013 11:49           | Dateiordner  |                   |           |       |
|                          | 퉬 template                          | 26.11.2013 11:49           | Dateiordner  |                   |           |       |
| Bibliotheken             | 퉬 web                               | 26.11.2013 11:49           | Dateiordner  |                   |           |       |
| Bilder                   | 🕲 dbset                             | 26.11.2013 12:23           | Anwendung    | 4.214 KB          |           |       |
| Dokumente =              | job                                 | 24.11.2013 21:10           | Textdokument | 0 KB              |           |       |
| J Musik                  | 💷 jobclient                         | 22.11.2013 12:37           | Anwendung    | 741 KB            |           |       |
| Videos                   | 🌚 jobserver                         | 19.11.2013 11:59           | Anwendung    | 4.210 KB          |           |       |
|                          | ) operating                         | 24.11.2013 21:09           | Textdokument | 0 KB              |           |       |
| Computer                 | 🍘 timebo                            | 25.11.2013 18:19           | Anwendung    | 8.174 KB          |           |       |
| Lokaler Datentrag        | 📄 unins000.dat                      | 26.11.2013 11:49           | DAT-Datei    | 5 KB              |           |       |
| 🖵 Clauf FSC              | 🛃 unins000                          | 26.11.2013 11:48           | Anwendung    | 7 <b>0</b> 2 KB   |           |       |
| Datei <u>n</u> ame: time | e.xml                               |                            |              |                   |           | ~     |
| Datei <u>t</u> yp: All F | ile Types(*.*)                      |                            |              |                   |           | ~     |
| ) Ordner ausblenden      |                                     |                            |              | <u>S</u> peichern | Abbrechen | ı<br> |

Starten Sie den Backoffice Client und klicken Sie auf Login. Melden Sie sich als Benutzer Admin mit dem Passwort geheim an:

| ۲     |            |         |        | Workbox                                                                                                    |         | _ □ | X |     |
|-------|------------|---------|--------|----------------------------------------------------------------------------------------------------|---------|-----|---|-----|
| Datei | Bearbeiten | Fenster | Hilfe  |                                                                                                    |         |     |   |     |
|       |            |         |        | Image: Second system     Image: Second system       Benutzer :     Add       Passwort :     ****       Abbruch     **** | ngin    |     |   |     |
| User  |            | Se      | rver [ | Vatabase Wo                                                                                                    | rkspace |     |   | .:: |

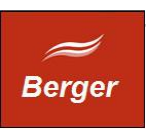

War die Anmeldung erfolgreich ist die Installation abgeschlossen. Starten Sie die Einrichtung ihres Systems:

- Pfade zu Templates
- Accounts für CGI Terminal, JobServer
- Programm Benutzer und Rechte
- Mail Account

| ۲                                |                                   | Workbox                                  | _ <b>D</b> X |
|----------------------------------|-----------------------------------|------------------------------------------|--------------|
| <u>D</u> atei Bearbeiten Fenster | Hilfe                             |                                          |              |
|                                  | ۲                                 | Einstellungen                            | - <b>-</b> X |
| ↑ System                         | Properties                        | Values                                   | ^            |
| Benutzer                         | 🕞 🧰 Firma                         | Berger EDV Service                       |              |
| Rollen und Rechte                | E Templates                       |                                          |              |
| Einstellungen                    | i regmail                         | C:/time/template/regmail.html            |              |
|                                  | zeitmail1                         | C:/time/template/monat1.html             |              |
| SQL Server                       | zeitmail2                         | C:/time/template/monat2.html             |              |
|                                  | 🛱 🛄 Zeitmail3                     | C:/time/template/monat3.html             |              |
| Aufgaben                         | 🗅 MailFrom                        | webmaster@plus.cablesurf.de              |              |
| Aurguben                         | 🗋 SMTPHost                        | mail.plus.cablesurf.de                   |              |
| Reports                          | - D SMTPPort                      | 25                                       | =            |
| Reports                          | 🗋 Username                        | ralph.berger@plus.cablesurf.de           |              |
|                                  | Password                          | grep                                     |              |
|                                  | 🖶 🧰 JobServer                     |                                          |              |
|                                  | Client Arguments                  | s=FSC a=JS_User p=geh#1#eim e= <id></id> |              |
|                                  | 🗌 🗋 Client Path                   | C:/time/jobClient.exe                    |              |
|                                  | - D Min_Memory                    | 130                                      |              |
|                                  | - D Intervall                     | 30                                       |              |
|                                  | Max_CPU                           | 80                                       |              |
|                                  | 🖻 📄 WebServer                     |                                          |              |
|                                  | URL_Approve                       | http://localhost/cgi-bin/cgi1/approve    |              |
|                                  | 1 URL Info                        | http://localhost/cai-bin/cai1/svsinfo    | ¥            |
| Suchen                           | Hilfe                             | XML Export Ende                          |              |
| User : Admin S                   | erver : localhost Database : time | Workspace                                |              |

Die Einrichtung wird im Dokument Backoffice beschrieben.